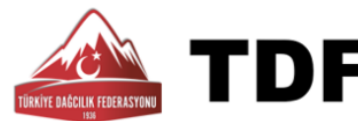

## Sporcu Lisan ve Vize İşlemleri İçin Sağlık Raporu Almak

TDF Lisans işlemleri için sağlık raporu gerekmektedir. Yeni sistemde, sağlık raporunun alınabilmesi için öncelikle sporcunun <u>aile hekimine **SEVK**</u> işleminin yapılması gerekmektedir.

Sevk işlemleri; ikamet ettiğiniz yerdeki **ilçe spor müdürü tarafından** ya da **Bakanlık Spor Bilgi Sistemi** (**E-Devlet şifresi ile)** üzerinden yapılabilir. <u>Velayetiniz altında bulunan sporcular için de kendi e-Devlet</u> hesabınızdan da sevk işlemini yapabilirsiniz.

Spor Bilgi Sistemi (E-Devlet Şifresi ile) üzerinden sağlık raporu sevk işlemi aşağıdaki gibidir.

Google'de Sporcu Bilgi Sistemi diye aratınız.

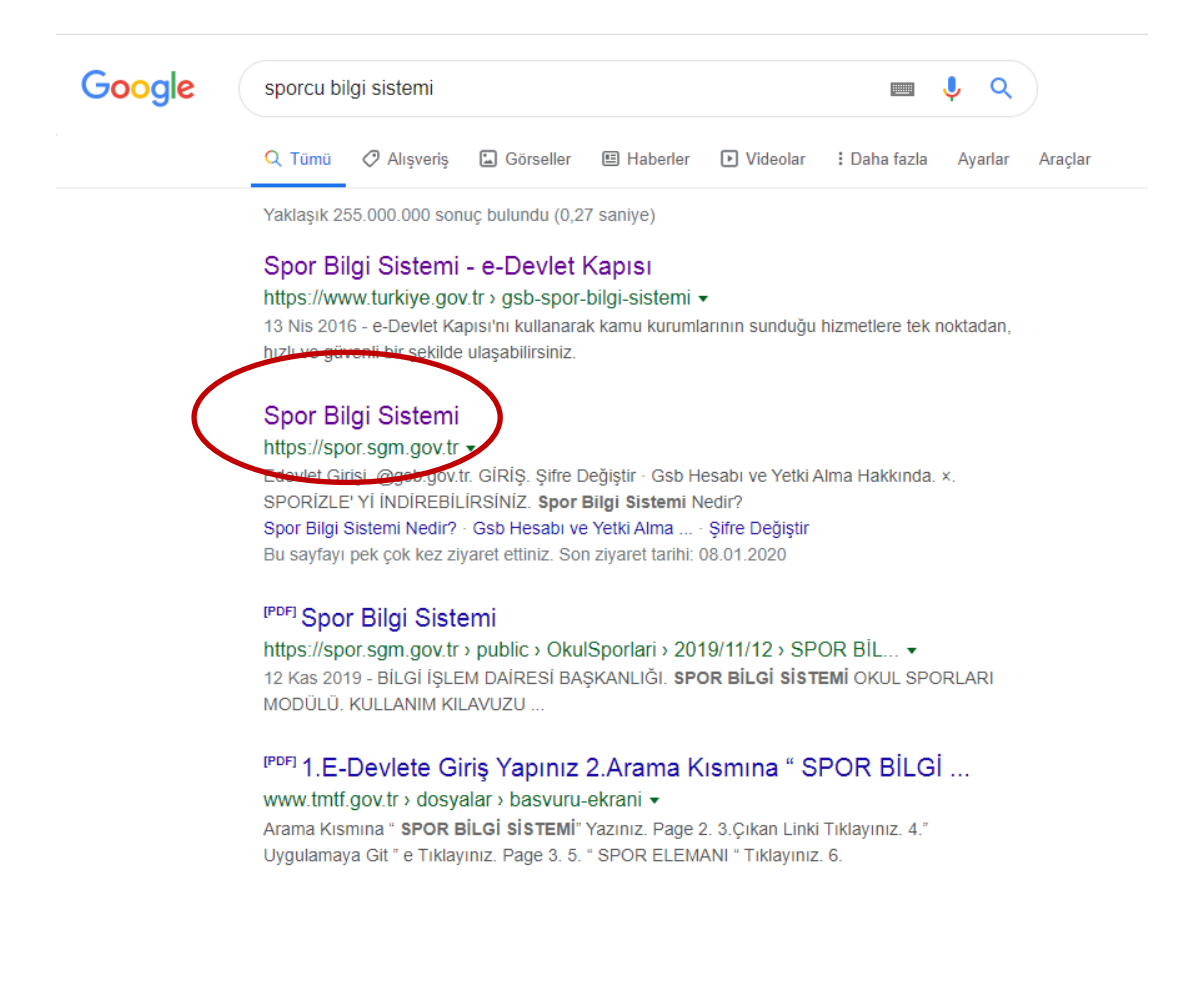

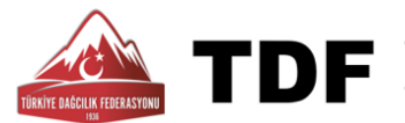

## 1. <u>https://spor.sgm.gov.tr/Giris.aspx?ReturnUrl=%2f</u> linkine tıklayarak **Spor Bilgi Sistemine** gidiniz.

|   | $\leftrightarrow \   \rightarrow \   G$ | 合 🔒 spor.sgm.gov.t   | tr/Giris.aspx?ReturnUrl=% | 2f                              | 드      | 🛚 \star 🍲 🔹                     |
|---|-----------------------------------------|----------------------|---------------------------|---------------------------------|--------|---------------------------------|
|   | Uygulamalar                             | S https://musteri.mn | 🔚 International Ski M     | Ø e-Fatura Sitesi               | >>     | 📙 Diğer yer işaretleri          |
|   | Ó                                       |                      | Bilgi                     | <b>OR</b><br>SISTEMI            | Ķ      | )~<                             |
| ( | Portal Uygular<br>Edevlet Girişi        | maları               |                           |                                 | Ø      | e.devletkapısı<br>ile Giriş Yap |
|   | -                                       | $\star$              | Kullanıcı Adı             | @gsb.gov.tr                     |        |                                 |
|   |                                         |                      | Parola                    |                                 |        |                                 |
|   |                                         | E E                  | GiRiŞ                     | 9                               |        |                                 |
|   | *                                       | - CUM                | Gsb Hesabi ve Yetki       | Şifre Değiştir<br>Alma Hakkında |        |                                 |
|   |                                         |                      |                           |                                 | S      | POR<br>izle                     |
|   |                                         |                      |                           |                                 | Spor I | Bilgi Sistemi Nedir?            |

2. Ekranın sol üst köşesinde bulunan E Devlet girişi butonuna tıkla.

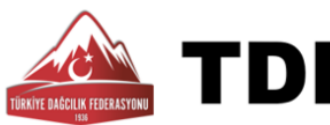

3. E- Devlet kapısı sayfasına yönlendirileceksiniz. E-Devlet şifreniz ile sisteme giriş yapınız.

| ş Yapılacak Adres<br>ş Yapılacak Uygulama            | https://giris.gsb.go<br>GSB Online                     | ov.tr/Edevlet/Retu              | m                             | 🆄 Uygulama Kap              |
|------------------------------------------------------|--------------------------------------------------------|---------------------------------|-------------------------------|-----------------------------|
| e-Devlet Şifresi                                     | 📑 Mobil İmza                                           | 📌 e-İmza                        | त्वस् T.C. Kimlik Kartı       | 📻 İnternet Bankacılığı      |
| F.C. Kimlik Numaranızı ve<br>edebilirsiniz. 😱 e-Devl | e e-Devlet Şifrenizi kulla<br>let Şifresi Nedir, Nasıl | anarak kimliğiniz do<br>Alınır? | oğrulandıktan sonra işleminiz | ze kaldığınız yerden devam  |
| * T.C. Kimlik No                                     | 🖾 Sanal Kla                                            | vye 🐠 Yazarken                  | Gizle                         |                             |
| * e-Devlet Şifresi                                   |                                                        |                                 |                               |                             |
|                                                      | 🖾 Sanal Kla                                            | vye 🔒 Şifremi U                 | nuttum                        |                             |
|                                                      | < ipta                                                 | al Et Siste                     | eme Giriş Yap >               |                             |
| 2020 Ankara Tüm Hakla                                | un Caldudur                                            |                                 | Cialiti                       | wa Ciwanlik – Hizk Cizim Me |

4. Aşağıda yer ala arayüz açılacaktır.

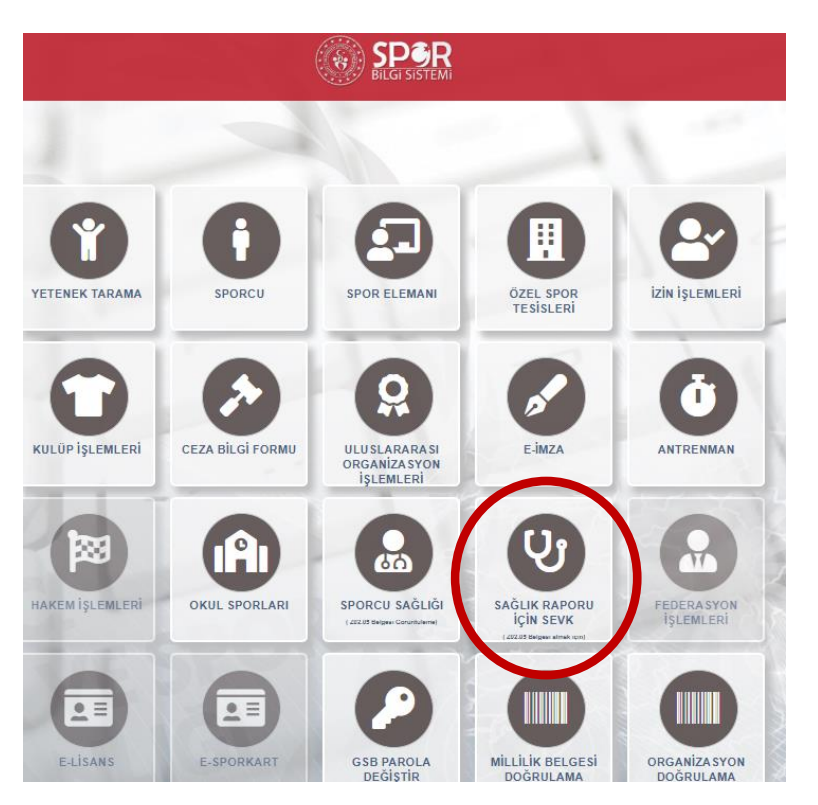

Bu arayüzde sporcu işlemleri ile ilgili pek çok modül bulunmaktadır.

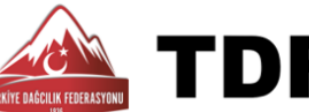

**TDF** Türkiye Dağcılık Federasyonu TURKISH MOUNTANIEERING FEDERATION

5. Arayüzde yer alan SAĞLIK RAPORU İÇİN SEVK modülüne tıklayınız.

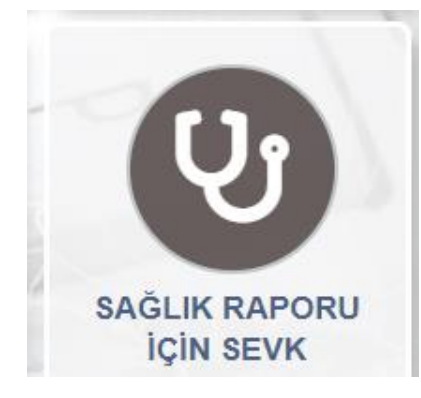

6. Açılan sayfada ilgili yerleri doldurunuz ve Sevk Talebi Oluştur butonuna tıklayınız. Sonrasında ise sevk talebiniz alt kısımda listelenecektir.

| 🔺 🌟 Sad                                                                                                    | lece Sporcu Lisansı Tescili i | çin talep edilmelid | lir. 🚖 🚔 🚔          |               |  |  |
|----------------------------------------------------------------------------------------------------|-------------------------------|---------------------|---------------------|---------------|--|--|
| ğik bakanlığı ve bağlı kuruluşlarından Z02.05 Tanı kodlu 'Spor Yapabilir' sağlık raporunun alınabilmesi için sevk kayt oluşturulur. |                               |                     |                     |               |  |  |
| Kişi Şeçimi : Kendişi x y                                                                                                    |                               |                     |                     |               |  |  |
| TC Kimlik No :                                                                                                    | 33800269124                   |                     |                     |               |  |  |
| it :                                                                                                    | Seçiniz 👻                     |                     |                     |               |  |  |
|                                                                                                    |                               |                     | $\mathbf{N}$        |               |  |  |
|                                                                                                    |                               |                     |                     |               |  |  |
|                                                                                                    | Sevk Onay Tarihi              | ii.                 | Gönderme Tarihi     | Onaylandı mı? |  |  |
| Ad Soyad                                                                                                    |                               |                     | 00.04.0000.44.00.40 |               |  |  |

7. Eğer velayetiniz altında bulunan bir sporcu için sevk talebinde bulunacak iseniz, **kişi seçimi** menüsünde "**Velayetim altında Bulunan Kişi İçin Sevk Talebinde Bulunmak İstiyorum**" kısmını seçiniz, çocuğunuzun T.C. numarasını ve İli seçeneğini doldurunuz. Sonrasında **Sevk Talebi Oluştur** butonuna tıklayınız.

|                                              |                                                                                              | Sağlık Raporu İçin Sevk Talebi Oluştur                                                                  |
|----------------------------------------------|----------------------------------------------------------------------------------------------|----------------------------------------------------------------------------------------------------|
| 🚖 🚖 🊖 Sa<br>Sağlık bakanlığı ve bağlı kurulu | dece Sporcu Lisa<br>uşlarından Z02.05 Tanı kodlu 'Spor Yapabili                              | nsı Tescili için talep edilmelidir. 🌟 🚖 🚖<br>sağlık raporunun alınabilmesi için sevk kaydı oluşturulur. |
| Kişi Seçimi<br>TC Kimlik No :<br>İı :        | Velayetim Altındaki Bir Kişi İçin Se<br> <br>Kendisi<br>Velayetim Altındaki Bir Kişi İçin Se | k Talebinde Bulunmak istiyorx A Sevk Talebi Oluştur                                                     |